## **RAVEN VIPER**

## **Directions on Starting a New Variable Rate Job**

- 1) Press "<u>MENU</u>"
- 2) Press "<u>START JOB</u>"
- 3) Press "<u>NEW JOB</u>"
- 4) Enter Job Name (The name of job should match the name assigned to the field on the prescription file.)
- 5) Select "PRODUCT APPLICATION" and "SWATH GUIDANCE"
- 6) Select Swath Pattern
- 7) Select "<u>1 Product</u>" then press "<u>NEXT</u>"
- 8) Select Name for Product to be Applied (Example: Lime or Fertilizer)
- 9) Press "<u>VRC</u>" and verify that the green check mark is displayed
- 10) Press "BROWSE"
- 11) Select the JOB NAME for the field that you are about to spread
- 12) Press "<u>OK</u>"
- 13) Select File from List (Example: RATE.CAL or R\_1) Your consultant will advise you on which file you should choose
- 14) Press "<u>OK</u>"

## You are now ready to start your job.

Raven's website provides excellent technical help: www.ravenprecision.com

## Under SUPPORT you can find these resources:

| Repair    | Replacement Parts | Manuals  | Application   | Literature  |
|-----------|-------------------|----------|---------------|-------------|
| Drawings  | Software          | FAQs     | Ask an Expert | Spec Sheets |
| Tutorials | Limited Warranty  | Warranty | Registration  |             |

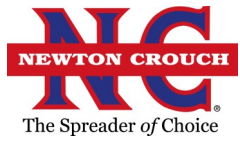

Newton Crouch Inc. technical assistance: Randy Payton 800-241-1350